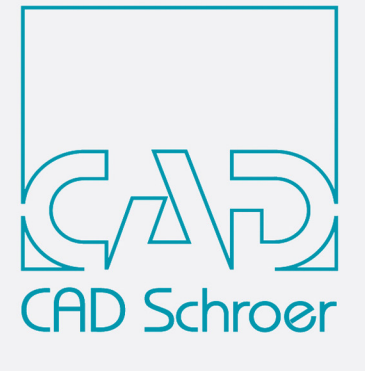

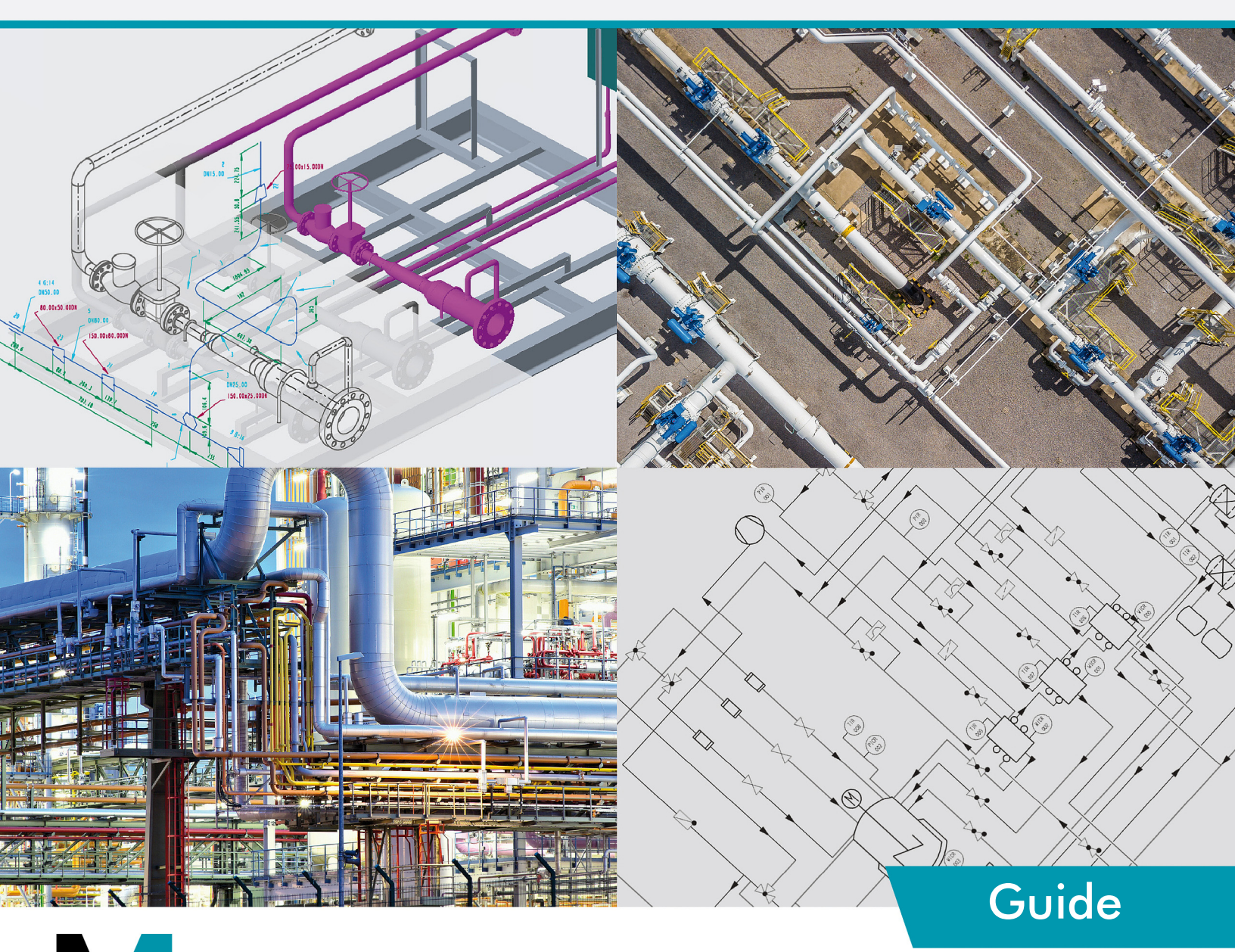

# MFX Version 7.1

Installation www.cad-schroer.com All rights reserved. No part of this documentation may be reproduced in any manner (print, photocopy or other) without the written permission of CAD Schroer GmbH.

CAD Schroer GmbH has made its best effort to ensure that the information in this document is accurate and reliable, but cannot guarantee the accuracy, timeliness, reliability or completeness of any of the information contained herein. CAD Schroer GmbH will not make any warranty nor accept legal responsibility or liability of any kind for consequences resulting from errors or omissions.

Registered Products and Trademarks of CAD Schroer GmbH: MEDUSA, STHENO, M4, i4

Products and Trademarks of CAD Schroer GmbH: MEDUSA4, STHENO/PRO, MEDEA, MPDS, MPDS4, M4 ISO, M4 P&ID FX, M4 ISO FX

Products and Trademarks of the Parametric Technology Corporation or its subsidaries in the USA and other countries: PTC, PTC Creo, Pro/ENGINEER, Pro/DETAIL, Windchill PDMLink, PTC Mathcad und Pro/TOOLKIT.

All other brand or product names are trademarks or registered trademarks of their respective owners.

November 2021

Copyright © CAD Schroer GmbH

Germany

CAD Schroer GmbH Fritz-Peters-Str. 11 47447 Moers

Tel. +49 2841 91 84 - 0 Fax +49 2841 91 84 - 44 e-mail: info@cad-schroer.de www.cad-schroer.de

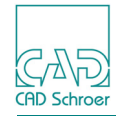

## INSTALLATION

Please read this guide before you install your M4 ISO FX software - it includes important information on the correct installation of the product.

| Systems Requirements | 4 |
|----------------------|---|
| License Types        | 4 |
| Installing M4 ISO FX | 5 |
| Starting M4 ISO FX   |   |

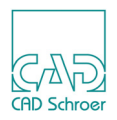

## **Systems Requirements**

#### Windows

| Operating System   | 10 Pro 64 Bit                         |
|--------------------|---------------------------------------|
| Memory             | 8 GB and higher                       |
| Disk               | 900 MB free space                     |
| Monitor Resolution | 1400 x 900<br>1920 x 1080 recommended |
| Mouse              | 3-Button Mouse                        |

## License Types

In order to install M4 ISO FX, you need a license.

Two different types of licenses are available for M4 ISO FX, single-user licenses and network licenses in alternatively a test license.

#### **Network License**

If you purchased a network license, you receive a license file that contains one or more licenses for M4 ISO FX. This requires to install the CSG License Server software on a Windows computer. Please, read the *CSGLicenseServer\_710.pdf* and install the CSG License Server as described.

#### **Single-User License**

This type of license is a host-based license issued for your PC only. It allows you to run M4 ISO FX only on this PC.

The license is usually sent to you by e-mail. Before you start the installation, save the license file to a temporary location on your hard drive (the license file name is for example FX123456.csglic).

#### Test License

If you have not yet purchased M4 ISO FX and not yet received a license, you can request a free, time limited (30 days) trial license from within the installation program.

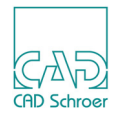

## Installing M4 ISO FX

Administration privileges are required to install the software.

During the installation process, you will be prompted for the location of the license file. After the installation is complete, you can delete the license file from the temporary location.

Before you start the installation, please close all applications.

Having started  $m4\_iso\_fx\_710\_windows\_x64.exe$  the installation files are extracted into the temporary directory. The Installation Wizard will then be launched.

#### **Installation Wizard**

In the first window of the Installation Wizard choose the language for the Installation Wizard. The actual M4 ISO FX product language can be chosen in a later step.

| M4 ISO FX V7.1.0  |              |         |                       |                         | - |        | × |
|-------------------|--------------|---------|-----------------------|-------------------------|---|--------|---|
|                   | M4 ISO FX V7 | .1.0    |                       |                         |   |        |   |
| CADSchroer        | Language     |         |                       |                         |   |        |   |
|                   |              |         |                       |                         |   |        |   |
|                   |              |         |                       |                         |   |        |   |
|                   |              |         |                       |                         |   |        |   |
|                   |              | Choose  | a language for the CS | G Installation Wizard : |   |        |   |
|                   |              |         |                       |                         |   |        |   |
|                   |              | Fastish |                       |                         |   |        |   |
|                   |              | Cerman  |                       |                         |   |        |   |
|                   |              | French  |                       |                         |   |        |   |
|                   |              | Italian |                       |                         |   |        |   |
|                   |              |         |                       |                         |   |        |   |
|                   |              |         |                       |                         |   |        |   |
|                   |              |         |                       |                         |   |        |   |
|                   |              |         |                       |                         |   |        |   |
|                   |              |         |                       |                         |   |        |   |
|                   |              |         |                       |                         |   |        |   |
|                   |              |         |                       |                         |   |        |   |
|                   |              |         |                       |                         |   |        |   |
| CAD Schroer Group |              |         | [                     | 1                       |   |        |   |
|                   | < Back       | C       | Next >                |                         |   | Cancel |   |

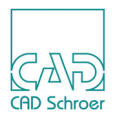

#### Click Next on the welcome screen.

| M4 ISO FX V7.1.0  |                                                                                                    |                  |                                       |          | - |        | $\times$ |
|-------------------|----------------------------------------------------------------------------------------------------|------------------|---------------------------------------|----------|---|--------|----------|
|                   | M4 ISO FX                                                                                                    | V7.1.0           |                                       |          |   |        |          |
| CAD.              | Welcome                                                                                                    |                  |                                       |          |   |        |          |
| CAD'Schroer       | Welcome to the                                                                                                    | e CSG Insta      | lation Wizard for                     |          |   |        |          |
|                   | M4 ISO FX V7.1                                                                                                    | 1.0              |                                       |          |   |        |          |
|                   | The Wizard will inst                                                                                                    | tall M4 ISO FX o | n your system.                        |          |   |        |          |
|                   | Choose 'Next' to co                                                                                                    | ntinue           |                                       |          |   |        |          |
|                   | M4 ISO FX V7.1.0                                                                                                    |                  |                                       |          |   |        |          |
|                   | CAD Schroer Gmb                                                                                                    | н                |                                       |          |   |        |          |
|                   | www.cad-schroer.c                                                                                                    | om               |                                       |          |   |        |          |
|                   | General Terms an                                                                                                    | d Conditions –   |                                       |          |   |        |          |
|                   |                                                                                                    |                  | Display in your Wel                   | bbrowser |   |        |          |
|                   |                                                                                                    |                  |                                       |          |   |        |          |
|                   | The information be<br>It is saved in <insta< th=""><th>low is required</th><th>for the license key.<br/>/&gt;\hostid.txt</th><th></th><th></th><th></th><th></th></insta<> | low is required  | for the license key.<br>/>\hostid.txt |          |   |        |          |
|                   | Hostname : CSG                                                                                                    | 131001           |                                       |          |   |        | _        |
|                   |                                                                                                    |                  |                                       |          |   |        |          |
|                   | Hostid : 2c44                                                                                                    | fd0d629d         |                                       |          |   |        |          |
| CAD Schroer Group |                                                                                                    |                  |                                       |          |   |        |          |
|                   |                                                                                                    | < Back           | Next >                                | ]        |   | Cancel |          |

Choose the M4 ISO FX installation folder. Please ensure that the path name contains no blank spaces or special characters, which is why the default installation path cannot be C: *Program Files*.

| M4 ISO FX V7.1.0  |                                            | _    |          | ×  |
|-------------------|--------------------------------------------|------|----------|----|
|                   | M4 ISO FX V7.1.0                           |      |          |    |
| GAD<br>ODStreer   | - Installation Directory                   |      |          |    |
|                   | Please choose the installation directory : |      |          |    |
|                   | C:W4ISOFX V7 1                             | Choo | se Folde | ər |
|                   |                                            |      |          |    |
| CAD Schroer Group |                                            |      |          |    |
|                   | < Back Next >                              |      | Cancel   |    |

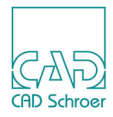

Choose the M4 ISO FX software language and click Next.

| M4 ISO FX V7.1.0  |                                                                                  | - |        | × |
|-------------------|----------------------------------------------------------------------------------|---|--------|---|
| (A)D<br>GDStroer  | M4 ISO FX V7.1.0 Product Language Choose a language for M4 ISO FX :<br>© English |   |        |   |
|                   | German<br>French<br>Italian                                                      |   |        |   |
| CAD Schroer Group |                                                                                  |   |        |   |
|                   | < Back Next >                                                                    |   | Cancel |   |

### M4 ISO FX 7.1 Installation

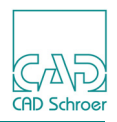

Select the license.

If you purchased a network license, specify the host name of your server.

If you purchased a single-user license, enter the path of the license file you received from CAD Schroer or select the file.

Alternatively, you can request a free trial license, an Internet connection is required.

Click Next.

| M4 ISO FX V7.1.0  |                                                                                                    |                                                                        |                                                       |                           | _ |        | ×      |
|-------------------|----------------------------------------------------------------------------------------------------|------------------------------------------------------------------------|-------------------------------------------------------|---------------------------|---|--------|--------|
| 215               | M4 IS                                                                                                    | O FX V7.1.0                                                            |                                                       |                           |   |        |        |
| GDShreer          | Charles Charles Charl | oose your license file :<br>cense server<br>case enter the host nam    | e of your license server.                             |                           |   |        |        |
|                   | O D                                                                                                    | cense file<br>ease enter the license fil<br>ease note that this licens | e provided by CAD Schro<br>e is only valid for one co | per.<br>omputer.          |   |        | Select |
|                   | O An                                                                                                    | quest a free trial license<br>Internet connection is re                | and test our software fo<br>quired.<br>Request a tri  | or 30 days.<br>al license |   |        |        |
|                   |                                                                                                    |                                                                        |                                                       |                           |   |        |        |
| CAD Schroer Group |                                                                                                    |                                                                        |                                                       |                           |   |        |        |
|                   |                                                                                                    | < Back                                                                 | Next >                                                |                           |   | Cancel |        |

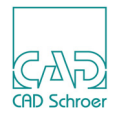

M4 ISO FX provides its documentation in PDF format. The documentation can be viewed either in a web browser (Microsoft Edge, Mozilla Firefox or Google Chrome) or directly in Adobe Reader. Adobe Reader DC is supported.

Select the path of your web browser.

| M4 ISO FX V7.1.0  |                                                             | _ |        | × |
|-------------------|-------------------------------------------------------------|---|--------|---|
|                   | M4 ISO FX V7.1.0                                            |   |        |   |
| Gab Softwarer     | - Web Browser                                               |   |        |   |
|                   | Select the path to your web browser :                       |   |        |   |
|                   | C:\Program Files (x86)\Google\Chrome\Application\chrome.exe | : | Select |   |
|                   |                                                             |   |        |   |
| CAD Schroer Group |                                                             |   |        |   |
|                   | < Back Next >                                               |   | Cancel |   |

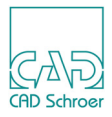

For viewing the help you can choose between two options as described before.

| M4 ISO FX V7.1.0      |                                            |                                          |                      |              | - |        | × |
|-----------------------|--------------------------------------------|------------------------------------------|----------------------|--------------|---|--------|---|
|                       | M4 IS                                      | 0 FX V7.1.0                              |                      |              |   |        |   |
| (Cr2\)<br>GAD Schroer | -Document                                  | ation                                    |                      |              |   |        |   |
|                       | <ul> <li>View H</li> <li>View H</li> </ul> | elp in Webbrowser<br>elp in Adobe Reader |                      |              |   |        |   |
|                       | Select the                                 | path to your Acrobat PDF                 | Reader :             |              |   |        |   |
|                       | C:\Program                                 | m Files (x86)\Adobe\Acro                 | bat Reader DC\Reader | AcroRd32.exe | ; | Select |   |
|                       |                                            |                                          |                      |              |   |        |   |
| CAD Schroer Group     |                                            |                                          |                      |              |   |        |   |
|                       |                                            | < Back                                   | Next >               |              |   | Cancel |   |

Click on Next. The screen displays the installation location and the required and available space on your computer.

| M4 ISO FX V7.1.0  |                                     | - |        | × |
|-------------------|-------------------------------------|---|--------|---|
|                   | M4 ISO FX V7.1.0                    |   |        |   |
| GAND2<br>ADSdroer | Review                              |   |        |   |
|                   | Installing M4 ISO FX to folder :    |   |        |   |
|                   | C:M4ISOFX_V7_1                      |   |        |   |
|                   | You will need free space of :       |   |        |   |
|                   | 717.75 MB                           |   |        |   |
|                   | Available space :                   |   |        |   |
|                   | 664922.87 MB                        |   |        |   |
|                   | Choose 'Next' to start installation |   |        |   |
|                   |                                     |   |        |   |
| CAD Schroer Group |                                     |   |        |   |
|                   | < Back Next >                       |   | Cancel |   |

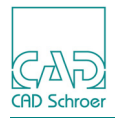

Click on Next to start the installation process.

| M4 ISO FX V7.1.0  |                  | -   |      | $\times$ |
|-------------------|------------------|-----|------|----------|
| 205               | M4 ISO FX V7.1.0 |     |      |          |
| GDSdroer          | Installing       |     |      |          |
|                   | 0                |     |      |          |
|                   | C:W4ISOFX_V7_1   |     |      |          |
| CAD Schroer Group |                  |     |      |          |
|                   |                  | Cai | ncel |          |

#### The Master Project is created.

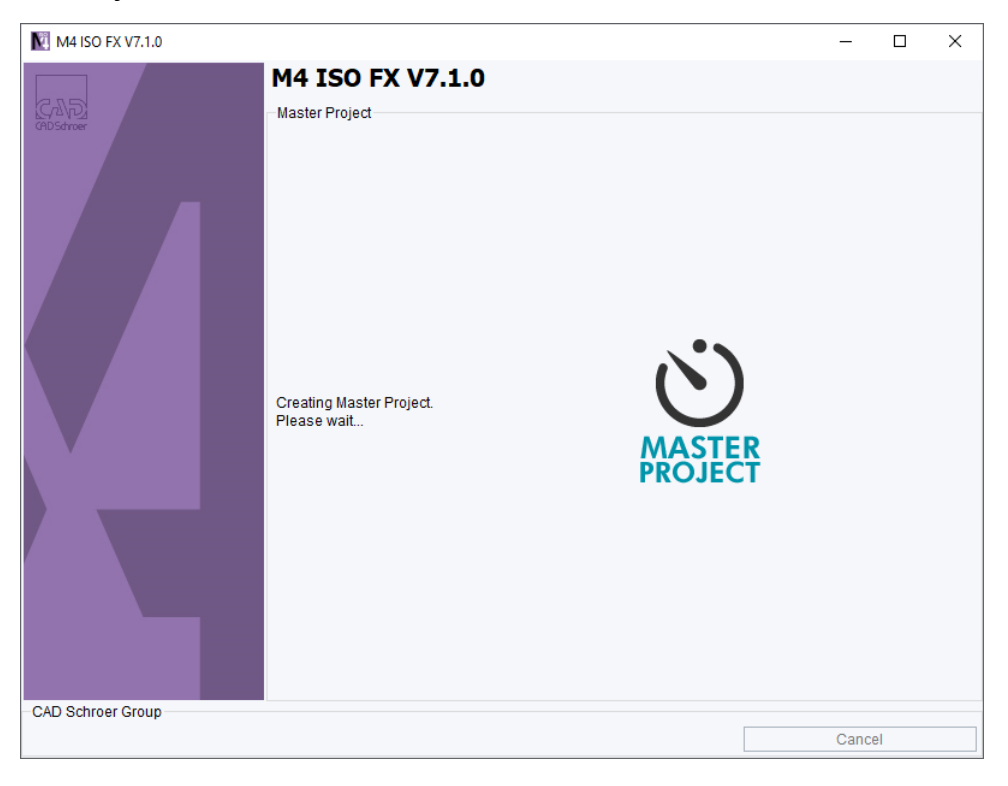

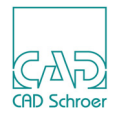

The Wizard reports the successful installation. Click Finish to close the Installation Wizard.

| M4 ISO FX V7.1.0  |                                                                                               | -    |    | × |
|-------------------|-----------------------------------------------------------------------------------------------|------|----|---|
|                   | M4 ISO FX V7.1.0                                                                              |      |    |   |
| CAD Schroer Group | Installation Summary<br>CSG Installer has successfully installed<br>M4 ISO FX on your system. |      |    |   |
|                   |                                                                                               | Fini | sh |   |

## Starting M4 ISO FX

During the installation a folder is created in the Start menu and a link on your desktop.

The easiest way to start M4 ISO FX is a double click on the icon